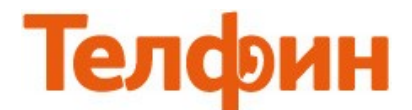

## Настройка телефона Grandstream BT-200.

Для настройки данного телефона необходимо зайти на вэб-интерфейс устройства, для чего необходимо нажать на клавишу «MENU» и затем нажать на клавишу со стрелкой, указывающую вниз, два раза, на экране будет написано «[2]IP Addr», далее нажать кнопку «MENU» еще раз и станет виден IP-адрес, который получил аппарат от роутера. Данный адрес нужно ввести в адресную строку internet-обозревателя ("Internet "Explorer" или "Mozilla Firefox") и нажать «Enter». На экране телефона появится окно с просьбой ввести пароль для входа в настройки. Пароль должен быть admin или 8357446, затем нажмите на кнопку «Login»(рис1).

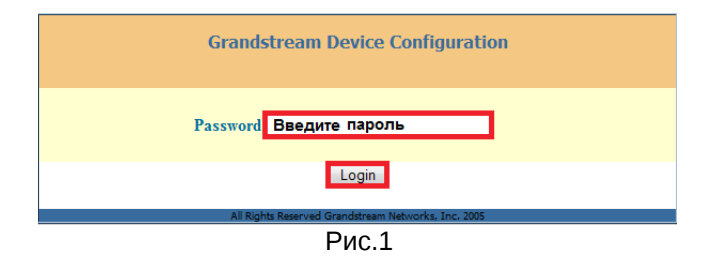

Для настройки сетевых параметров перейдите на вкладку **«BASIC SETTINGS».** Если у вас в сети IP-адреса раздаются автоматически, то поставьте точку в поле **«dynamically»** и нажмите кнопку **«Update»**(рис.2)

| Grandstream Device Configuration         |                                                                                                    |  |  |  |  |
|------------------------------------------|----------------------------------------------------------------------------------------------------|--|--|--|--|
| STATUS BAS                               | SIC SETTINGS ADVANCED SETTINGS ACCOUNT                                                                                                  |  |  |  |  |
| End User Password                        | : (purposely not displayed for security protection)                                                                                     |  |  |  |  |
| IP Address:                              | <ul> <li>Odynamically assigned via DHCP (default) or PPPoE<br/>(will attempt PPPoE if DHCP fails and following is non-blank)</li> </ul> |  |  |  |  |
|                                          | PPPoE account ID:                                                                                                    |  |  |  |  |
|                                          | PPPoE password:                                                                                                    |  |  |  |  |
|                                          | Host name<br>(Option 12):                                                                                                    |  |  |  |  |
|                                          | Domain name<br>(Option 15):                                                                                                    |  |  |  |  |
|                                          | Vendor Class ID<br>(Option 60):                                                                                                    |  |  |  |  |
|                                          | Preferred DNS server: 0 .0 .0 .0                                                                                                    |  |  |  |  |
|                                          | © statically configured as:                                                                                                    |  |  |  |  |
|                                          | IP Address:                                                                                                    |  |  |  |  |
|                                          | Subnet Mask:                                                                                                    |  |  |  |  |
|                                          | Gateway:                                                                                                    |  |  |  |  |
|                                          | DNS Server 1:                                                                                                    |  |  |  |  |
|                                          | DINS Server 2:                                                                                                    |  |  |  |  |
| Time Zone:                               | GMT+3:00 (Moscow, Kuwait, Baghdad, Tehran, Nairobi) Allow DHCP Option 2 to override Time Zone setting:  No. Ves                         |  |  |  |  |
| Davlight Savings Time:                   | No O Yes                                                                                                    |  |  |  |  |
|                                          | Optional Rule: 3,2,7,2,0;11,1,7,2,0;60                                                                                                  |  |  |  |  |
|                                          | Year-Month-Day                                                                                                    |  |  |  |  |
| Date Display Format                      | : O Month-Day-Year<br>O Day-Month-Year                                                                                                  |  |  |  |  |
| Display Account Name<br>instead of Date: | ® No ◎ Yes (Numeric Input Supported Only)                                                                                               |  |  |  |  |
| Disable in-call DTMF display:            | : 🖲 No 💿 Yes                                                                                                    |  |  |  |  |
| Mute Speaker Ringer:                     | : 💿 No 💿 Yes                                                                                                    |  |  |  |  |
|                                          |                                                                                                    |  |  |  |  |
|                                          | Update Cancel Reboot                                                                                                    |  |  |  |  |

Если у вас статические настройки, то поставьте точку в поле «statically», и заполните поля согласно рисунку 3. Далее нажмите кнопку «Update».

| Grandstream Device Configuration         |                                                                                                    |                                                                                                    |                                              |  |  |
|------------------------------------------|----------------------------------------------------------------------------------------------------|----------------------------------------------------------------------------------------------------|----------------------------------------------|--|--|
| STATUS BAS                               | IC SETTINGS                                                                                                    | ADVANCED SETTING                                                                                                    | <u>ACCOUNT</u>                               |  |  |
| End User Password:                       |                                                                                                    | (purposely not disp                                                                                                    | ayed for security protection)                |  |  |
| IP Address:                              | <ul> <li>dynamically assigned<br/>(will attempt PPPoE if D<br/>PPPoE account D<br/>PPPoE password<br/>Host name<br/>(Option 12):<br/>Domain name<br/>(Option 15):<br/>Vendor Class ID<br/>(Option 60):</li> <li>Preferred DNS server:</li> <li>statically configured<br/>IP Address:</li> </ul> | d via DHCP (default) or PPPoE<br>DHCP fails and following is non-<br>D:<br>t:<br>Grandstream BT201<br>0 . 0 . 0 . 0<br>as: | blank)                                       |  |  |
|                                          | Subnet Mask:                                                                                                    |                                                                                                    | Введите маску подсети.                       |  |  |
|                                          | Gateway:                                                                                                    |                                                                                                    | Введите адрес шлюза.                         |  |  |
|                                          | DNS Server 1:<br>DNS Server 2:                                                                                                    |                                                                                                    | Введите адрес первичного и<br>вторичного dns |  |  |
| Time Zone:                               | GMT+3:00 (Moscow, Ku<br>Allow DHCP Option 2<br>No    Yes                                                                                                    | wait, Baghdad, Tehran, Nairobij<br>to override Time Zone setting:                                                          |                                              |  |  |
| Daylight Savings Time:                   | 🖲 No 💿 Yes                                                                                                    |                                                                                                    |                                              |  |  |
|                                          | Optional Rule: 3,2,7,2,0;                                                                                                    | 11,1,7,2,0;60                                                                                                    |                                              |  |  |
| Date Display Format:                     | <ul> <li>Itear-Month-Day</li> <li>Month-Day-Year</li> <li>Day-Month-Year</li> </ul>                                                                                                    |                                                                                                    |                                              |  |  |
| Display Account Name<br>instead of Date: | 🖲 No 🛛 🔍 Yes (Nu                                                                                                    | americ Input Supported Only)                                                                                               |                                              |  |  |
| Disable in-call DTMF display:            | 🖲 No 💿 Yes                                                                                                    |                                                                                                    |                                              |  |  |
| Mute Speaker Ringer:                     | 🖲 No 💿 Yes                                                                                                    |                                                                                                    |                                              |  |  |
|                                          |                                                                                                    |                                                                                                    |                                              |  |  |
|                                          | Update                                                                                                    | Cancel Reboot                                                                                                    |                                              |  |  |
|                                          | All Rights Reserved Gr                                                                                                    | апозитеат менчогкз Inc. 2004-2009<br>Рис.З                                                                                 |                                              |  |  |

По окончанию введения данных, нажмите на кнопку **«Update»** и в появившемся окне нажмите кнопку **«Reboot»** (рис.4)

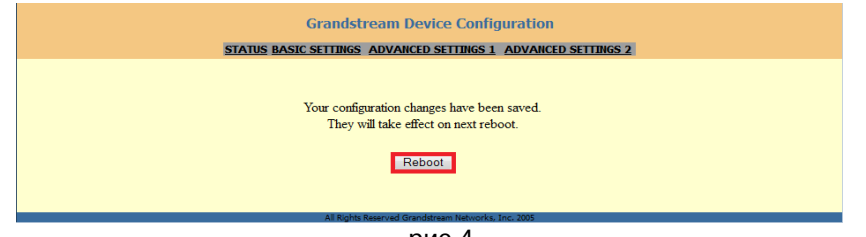

рис.4

## Далее перейдите на вкладку **«ADVANCED SETTINGS»**, введите данные согласно рисунку 5. По окончанию введения данных нажмите на кнопку **«Update»** и в отдельно появившемся окне нажмите кнопку **«Reboot»**.

|                                                | Grandstream Device Configuration                                                                                                    |  |  |
|------------------------------------------------|----------------------------------------------------------------------------------------------------|--|--|
| STATUS                                         | ASIC SETTINGS ADVANCED SETTINGS ACCOUNT                                                                                                    |  |  |
| Admin Password:                                | (purposely not displayed for security protection)                                                                                                    |  |  |
| G723 rate:                                     | 6.3kbps encoding rate     0 5.3kbps encoding rate                                                                                                    |  |  |
| iLBC frame size:                               | 20ms     30ms     4.5mm     6.5mm     4.5mm     6.5mm     7.5mm     7.5 |  |  |
| iLBC payload type:<br>Silonco Supprossion:     | 97 (between 96 and 127, detault is 97)                                                                                                    |  |  |
| Voice Frames per TX:                           | 2 (up to 10/20/32/64 for G711/G726/G723/other codecs respectively)                                                                                                    |  |  |
| Layer 3 QoS:                                   | 48 (Diff-Serv or Precedence value)                                                                                                    |  |  |
| Layer 2 QoS:                                   | 802.1Q/VLAN Tag 0 802.1p priority value 0 (0-7)                                                                                                    |  |  |
| Data VLAN Tag:                                 | 1: 0 2: 0 3: 0 (can't use the same non-zero value as 802.1Q tag)                                                                                                    |  |  |
| No Key Entry Timeout:                          | 4 (in seconds, default is 4 seconds)                                                                                                    |  |  |
| Use # as Dial Key:                             | No @ Yes 1024 65400 default 5004 must be atten)                                                                                                    |  |  |
| Use random port:                               | <ul> <li>No</li> <li>Yes</li> </ul>                                                                                                    |  |  |
| keep-alive interval:                           | 20 (in seconds, default 20 seconds)                                                                                                    |  |  |
| Use NAT IP:                                    | (if specified, this will be used in SIP/SDP message)                                                                                                    |  |  |
| STUN server:                                   | (URI or IP:port)                                                                                                    |  |  |
| Firmware Upgrade and                           | Upgrade Via TFTP I HTTP                                                                                                    |  |  |
| r rovisioning:                                 | Config Server Path:                                                                                                    |  |  |
|                                                |                                                                                                    |  |  |
|                                                | Firmware File Prefix:                                                                                                    |  |  |
|                                                | Config File Prefix:                                                                                                    |  |  |
|                                                | Config File Postfix:                                                                                                    |  |  |
|                                                | Allow DHCP Option43 and Option 66 to override server:                                                                                                    |  |  |
|                                                | No Pres     Yes                                                                                                    |  |  |
|                                                | Automatic Upgrade:                                                                                                    |  |  |
|                                                | <ul> <li>No</li> <li>Yes, check for upgrade every 10080 minutes (default 7 days)</li> </ul>                                                                                                    |  |  |
|                                                | Always Check for New Firmware                                                                                                    |  |  |
|                                                | <ul> <li>Check New Firmware only when F/W pre/suffix changes</li> </ul>                                                                                                    |  |  |
|                                                | Always Skip the Firmware Check                                                                                                    |  |  |
|                                                | Authenticate Conf File:                                                                                                    |  |  |
|                                                | No     Yes (cfg file would be authenticated before acceptance if set to Yes)                                                                                                    |  |  |
| Offhook Auto Dial:                             | (User ID/extension to dial automatically when offhook, max length 35)                                                                                                    |  |  |
| Onhook Threshold:                              | 800 ms -                                                                                                    |  |  |
| Syslog Server:                                 |                                                                                                    |  |  |
| Syslog Level:                                  | NONE                                                                                                    |  |  |
| NTP Server:                                    | us pool ntp org (URI or IP address)                                                                                                    |  |  |
|                                                | Mow DHCP Option 42 to override NTP server:      O No      Yes                                                                                                    |  |  |
|                                                | Custom ring tone 1, used if incoming caller ID is                                                                                                    |  |  |
| Distinctive Ring Tone:                         | Custom ring tone 2, used if incoming caller ID is                                                                                                    |  |  |
| System Ring Tone                               | f1=440,f2=480,c=200/400;                                                                                                    |  |  |
| System reng 100e.                              | Dial Tone f1=350,f2=440;                                                                                                    |  |  |
|                                                | Message Waiting f1=350.t2=440.g=10/10:                                                                                                    |  |  |
|                                                | Ring Back Tone f1=440.f2=480.g=200/400;                                                                                                    |  |  |
| Call Progress Tones:                           | Call-Waiting Tone f1=440,t2=440,g=25/525;                                                                                                    |  |  |
|                                                | Busy Tone f1=480,f2=620.g=50/50;                                                                                                    |  |  |
|                                                | Keorder Ione         11=480,12=620,g=25/25;           Syntax:         f1=yal,f2=yal[,c=on1/off1[-on2/off2[-on3/off3]]];                                                                                                    |  |  |
|                                                | (Frequencies are in Hz and cadence on and off are in 10ms)                                                                                                    |  |  |
| Disable Call-Waiting:                          | No OYes                                                                                                    |  |  |
| Disable Direct IP Calls:                       | No Ves                                                                                                    |  |  |
| Use Quick IP-call mode:<br>Disable Conference: | No     Yes                                                                                                    |  |  |
| Lock Keypad Update:                            | <ul> <li>No</li> <li>Yes (configuration update via keypad is disabled if set to Yes)</li> </ul>                                                                                                    |  |  |
| Disable DND Button:                            | No      Yes (MUTE/DEL button pressing will have no effect if set to Yes)                                                                                                    |  |  |
| Disable Transfer:                              | No      Yes     Yes       |  |  |
| Disable Multicast Filter:                      | ● No ○ Yes                                                                                                    |  |  |
| Send Flash Event:                              | No     Yes     PEC5590     Cand DEEED with and did =                                                                                                    |  |  |
| Headset TX gain (dR)-                          | CFC3307 Send KEFEK with early dialog                                                                                                    |  |  |
| Headset RX gain (dB):                          | 0 dB 👻                                                                                                    |  |  |
|                                                |                                                                                                    |  |  |
|                                                | Update Cancel Reboot                                                                                                    |  |  |
|                                                | All Rights Reserved Grandstream Networks Inc. 2004-2009                                                                                                    |  |  |
|                                                | μμισιο                                                                                                    |  |  |

ПРИМЕЧАНИЕ: Значение «local RTP port» на SIP-программах / SIP-устройствах, работающих в одной локальной сети, не должно совпадать. Задавать при этом можно любой порт, превышающий значение 5070, *но не совпадающий с настройкой «local SIP port»(puc.6)*.

Для настройки SIP-аккаунта перейдите на вкладку «ACCOUNT»,

## и введите данные согласно рисунку 6.

| Grandstream Device Configuration                        |                                                                                                    |                                                   |    |  |  |  |
|---------------------------------------------------------|----------------------------------------------------------------------------------------------------|---------------------------------------------------|----|--|--|--|
| STATUS BASIC SETTINGS                                   | ADVANCE                                                                                                    | D SETTINGS ACCOUNT                                |    |  |  |  |
| A                                                       |                                                                                                    | (a.a. McCampany)                                  |    |  |  |  |
| Account Name:                                           |                                                                                                    | (e.g., MyCompany)                                 |    |  |  |  |
| Введите адрес сервера. Sir Server:                      | адрес сервера                                                                                                    | (e.g., sip.mycompany.com, of IP address)          |    |  |  |  |
| Введите адрес сервера. Outbound Proxy:                  | св п                                                                                                    | (the user part of an SID address)                 |    |  |  |  |
| BREAME DOTAL                                            |                                                                                                    | (can be same or different from SIB UserID)        |    |  |  |  |
| Введите пароль Authenticate Вассмонd                    | Deseword                                                                                                    | (not displayed for security protection)           |    |  |  |  |
| устройства.                                             |                                                                                                    | (not displayed for security protection)           |    |  |  |  |
| Бведите логин. Itame.<br>Use DNS SRV                    | No     No     Yes                                                                                                    | (optional, e.g., som boe)                         |    |  |  |  |
| User ID is phone number:                                | No OYes                                                                                                    |                                                   |    |  |  |  |
| SIP Registration:                                       | No Yes                                                                                                    |                                                   |    |  |  |  |
| Unregister On Reboot:                                   | No O Yes                                                                                                    |                                                   |    |  |  |  |
| Support SIP Instance ID                                 | 🖲 No 💿 Yes                                                                                                    |                                                   |    |  |  |  |
| Register Expiration:                                    | 30 (in minutes. default 1                                                                                                    | hour, max 45 days)                                |    |  |  |  |
| local SIP port:                                         | 5061 (default 5060)                                                                                                    |                                                   |    |  |  |  |
| SIP Registration Failure Retry Wait Time:               | 20 (in seconds. Between                                                                                                    | 1-3600, default is 20)                            |    |  |  |  |
| SIP T1 Timeout:                                         | 1 sec 🔻                                                                                                    |                                                   |    |  |  |  |
| SIP T2 Interval:                                        | 4 sec -                                                                                                    |                                                   |    |  |  |  |
| SIP Iransport:                                          | • UDP • TCP                                                                                                    |                                                   |    |  |  |  |
| Use KPC3581 Symmetric Routing:<br>NAT Traversal (STUN). | No No hut send learn                                                                                                    | alive 🔿 Vec                                       |    |  |  |  |
| SUBSCRIBE for MWI                                       | No     No     Yes                                                                                                    |                                                   |    |  |  |  |
| SUBSCRIBE for Registration Event:                       | No    Yes   Yes      |                                                   |    |  |  |  |
| Proxy-Require:                                          |                                                                                                    |                                                   |    |  |  |  |
| Voice Mail UserID:                                      |                                                                                                    | (UserID for voice mail system)                    |    |  |  |  |
| Send DTMF:                                              | 🔲 in-audio 🛛 🖾 via RTP (RFC                                                                                                    | 2833) 🔲 via SIP INFO                              |    |  |  |  |
| Early Dial:                                             | No Ves (use "Yes" on                                                                                                    | ly if proxy supports 484 response)                |    |  |  |  |
| Dial Plan Prefix:                                       | (this prefix string is ac                                                                                                    | lded to each dialed number)                       |    |  |  |  |
| Delayed Call Forward Wait Time:                         | 20 (Allowed range 1-12                                                                                                    | 0, in seconds.)                                   |    |  |  |  |
| Enable Call Features:                                   | ONo ○ Yes (if yes, call feating)                                                                                                    | tures using star codes will be supported locally) |    |  |  |  |
| Disable Call Log:                                       | • No • Yes                                                                                                    | 20 seconds)                                       |    |  |  |  |
| Session Expiration:<br>Min-SF                           | 90 (in seconds, default a                                                                                                    | nd minimum 90 seconds)                            |    |  |  |  |
| Caller Request Timer:                                   | No     Ves (Request for t                                                                                                    | imer when making outbound calls)                  |    |  |  |  |
| Callee Request Timer:                                   | No O Yes (When caller :                                                                                                    | supports timer but did not request one)           |    |  |  |  |
| Force Timer:                                            | No O Yes (Use timer even                                                                                                    | en when remote party does not support)            |    |  |  |  |
| UAC Specify Refresher:                                  | © UAC ◎ UAS ● Omit                                                                                                    | (Recommended)                                     |    |  |  |  |
| UAS Specify Refresher:                                  | • UAC O UAS (When UAC                                                                                                    | did not specify refresher tag)                    |    |  |  |  |
| Force INVITE:                                           | No O Yes (Always refre                                                                                                    | sh with INVITE instead of UPDATE)                 |    |  |  |  |
| Enable 100rel:                                          | No Yes                                                                                                    |                                                   |    |  |  |  |
|                                                         | system ring tone custom ring tone 1                                                                                                    |                                                   |    |  |  |  |
| Account Ring Tone:                                      | © custom ring tone 2                                                                                                    |                                                   |    |  |  |  |
|                                                         | custom ring tone 3                                                                                                    |                                                   |    |  |  |  |
| Ring Timeout:                                           | 60 (in seconds. Between                                                                                                    | 30-3600, default is 60)                           |    |  |  |  |
| Send Anonymous:                                         | ● No ○ Yes (caller ID with a Frame Hard and a Hard a Hard a H | II be blocked if set to Yes)                      |    |  |  |  |
| Anonymous Method:<br>Anonymous Call Rejection:          | No     No     Vec                                                                                                    | e r nvacy fieddel                                 |    |  |  |  |
| Auto Answer:                                            | No ○ Yes                                                                                                    |                                                   |    |  |  |  |
| Allow Auto Answer by Call-Info:                         | No O Yes                                                                                                    |                                                   |    |  |  |  |
| Turn off speaker on                                     | No  No  Var                                                                                                    |                                                   |    |  |  |  |
| remote disconnect:                                      | 0 100 0 Ies                                                                                                    |                                                   |    |  |  |  |
| Check SIP User ID for<br>incoming INVITE                | No O Yes                                                                                                    |                                                   |    |  |  |  |
| Refer-To Use Target Contact:                            | No O Yes                                                                                                    |                                                   |    |  |  |  |
| Disable Multiple Media Attribute in SDP:                | No ○ Yes Выставы                                                                                                    | те список аудио-кодеко согласно списк             | y. |  |  |  |
|                                                         | choice 1: PCMU                                                                                                    |                                                   |    |  |  |  |
| Preferred Vocoder:                                      | choice 2: PCMA                                                                                                    | choice 6: PCMU                                    |    |  |  |  |
| (in listed order)                                       | choice 4: PCMU                                                                                                    | choice 8: PCMU                                    |    |  |  |  |
|                                                         | Disabled      Enabled but                                                                                                    | not forced                                        |    |  |  |  |
| SRTP Mode:                                              | Enabled and forced                                                                                                    | Optional                                          |    |  |  |  |
| Special Feature:                                        | Standard -                                                                                                    |                                                   |    |  |  |  |
|                                                         |                                                                                                    |                                                   |    |  |  |  |
| A                                                       | Update Cancel Reboo                                                                                                    | Dt                                                |    |  |  |  |
| All                                                     |                                                                                                    |                                                   |    |  |  |  |

рис.6

<u>При настройке телефона на обычную линию сети Телфин:</u> «SIP Server» / «Outbound Proxy» - voice.telphin.com:5068 «SIP User ID» / «Authenticate ID» / «Name» - номер линии, вида «000xxxxx» / «SIP ID» «Authenticate Password» - пароль устройства.

<u>При настройке телефона на добавочный виртуальной АТС «Телфин.</u>Офис»:

«SIP Server» / «Outbound Proxy» - адрес вашего «Телфин.Офиса», который указан в высланном вам на эл.почту файле PDF с данными по ATC.

«SIP User ID» / «Authenticate ID» / «Name» - SIP ID добавочного, вида «xxxx\*номер\_добавочного» «Authenticate Password» - пароль добавочного виртуальной АТС «Телфин.Офис». ПРИМЕЧАНИЕ: Значение «local SIP port» на SIP-программах / SIP-устройствах, работающих в одной локальной сети, не должно совпадать. Задавать при этом можно любой порт, превышающий значение 5060, но не совпадающее с настройкой «local RTP port»(puc.5).

Затем нажмите на кнопку «Update» и в появившемся окне нажмите кнопку «Reboot».

| Grandstream Device Configuration                                                               |  |  |
|------------------------------------------------------------------------------------------------|--|--|
| STATUS BASIC SETTINGS ADVANCED SETTINGS 1 ADVANCED SETTINGS 2                                  |  |  |
| Your configuration changes have been saved.<br>They will take effect on next reboot.<br>Reboot |  |  |
| All Rights Reserved Grandstream Networks, Inc. 2005                                            |  |  |

Настройка закончена.